## Insérer un fichier mp3 dans Edugéo à partir du service en ligne Vocaroo

1. Téléchargez votre fichier mp3 sur le site : <u>http://vocaroo.com/?upload</u>

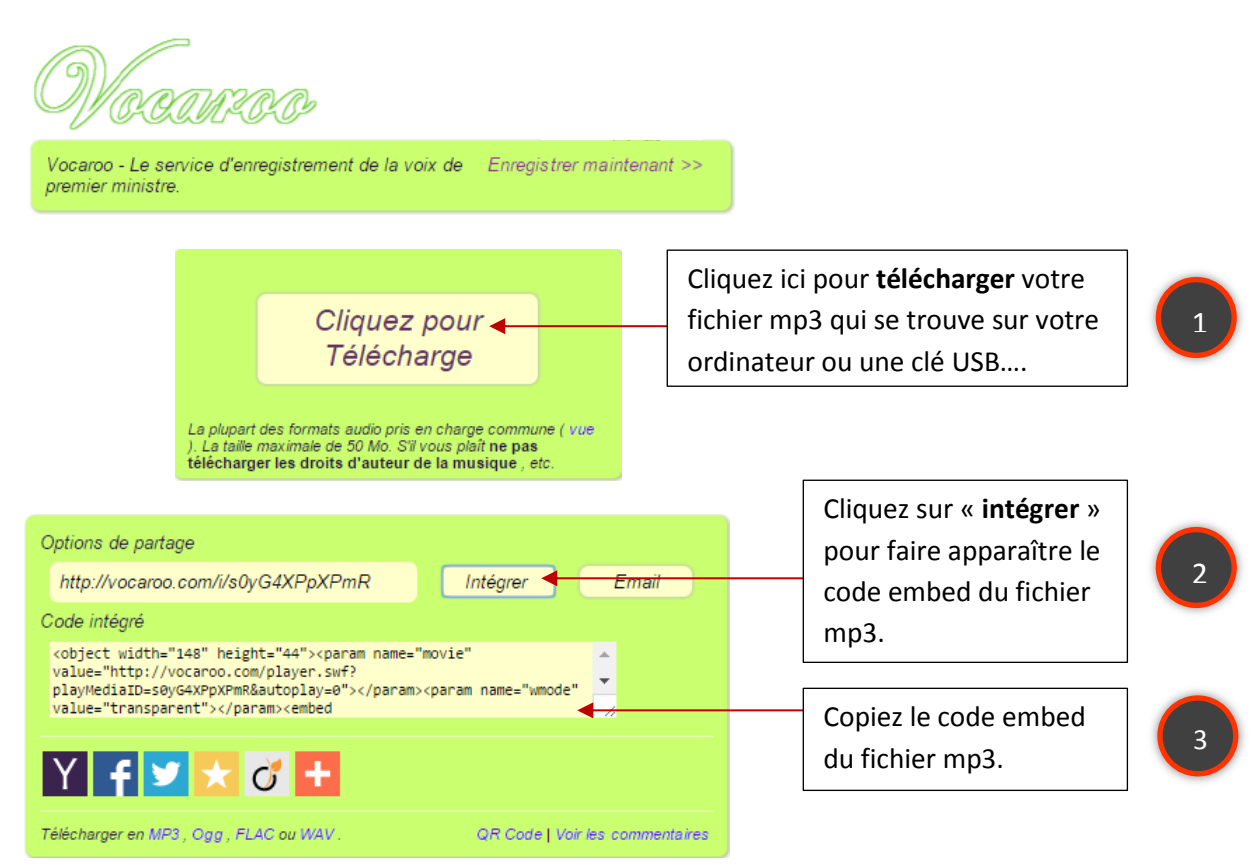

2. Collez le code embed sur un Bloc-notes ou un fichier Word.

Vous devez obtenir un script de ce type :

<object width="148" height="44"><param name="movie" value="http://vocaroo.com/player.swf?playMediaID=s0yG4XPpXPmR&autoplay=0 "></param><param name="wmode" value="transparent"></param><embed src="http://vocaroo.com/player.swf?playMediaID=s0yG4XPpXPmR&autoplay=0" width="148" height="44" wmode="transparent" type="application/x-shockwaveflash"></embed></object><br><a href="http://vocaroo.com" style="font-size:xxsmall;" title="Vocaroo Voice Recorder">Audio recording >></a>

3. Allez sur le site Edugéo via Eduthèque.

http://www.edutheque.fr/thematiques/sciences-humaines-et-sociales/partenaire/ign-edugeo.html?logintype=login

## IGN - EDUGEO

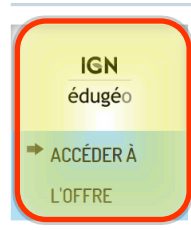

## Présentation de l'offre IGN édugéo – Éduthèque

Édugéo est un service en ligne à vocation pédagogique destiné à apporter aux enseignants et à leurs élèves des séries de cartes et de données géographiques sur la France métropolitaine et les départements et régions d'outre-mer.

L'intégration du service au portail Éduthèque donne la possibilité d'accéder gratuitement à :

7

4. Indiquez le lieu recherché en cliquant sur le menu des outils de navigation cartographique.

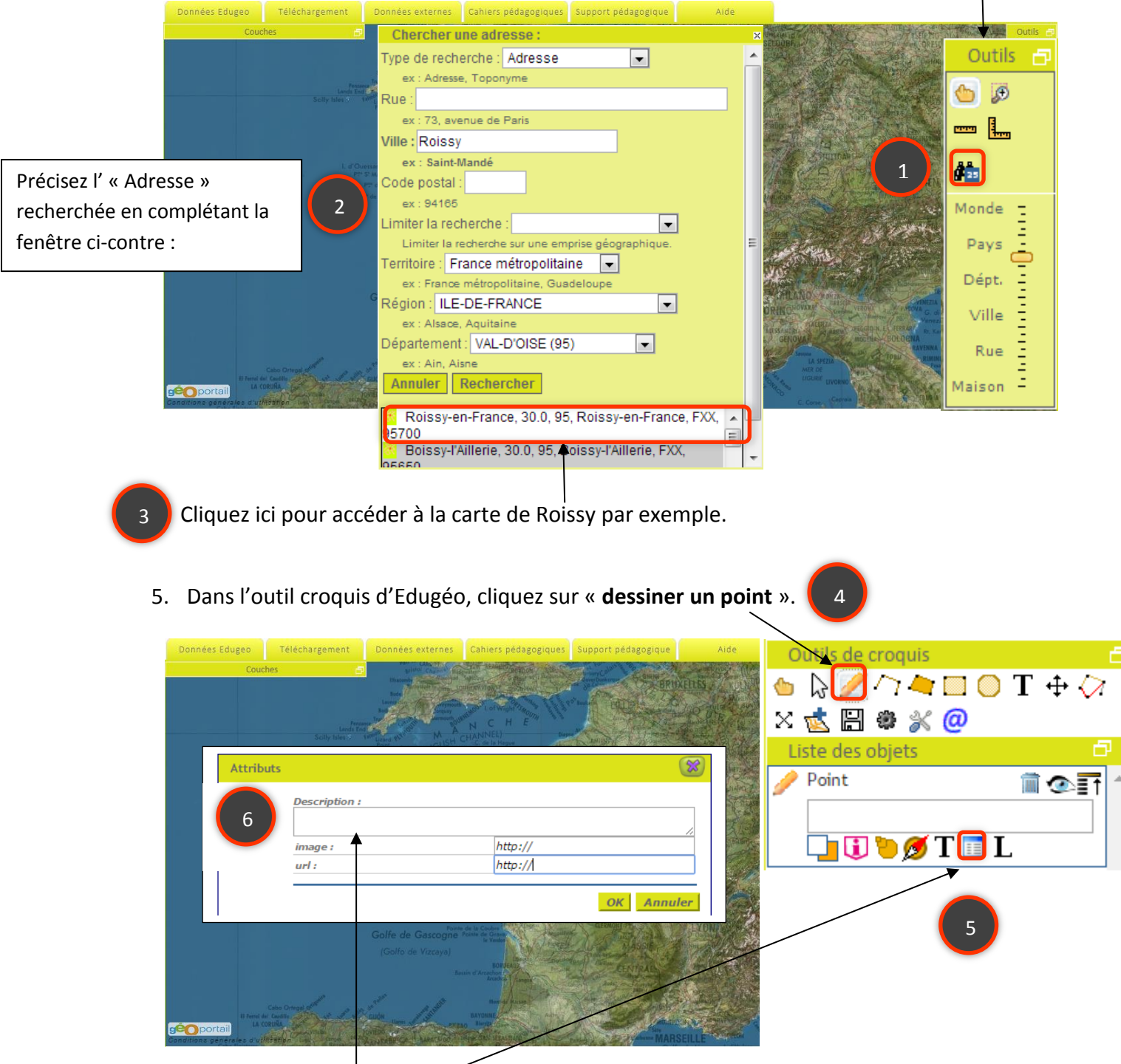

<object width="148" height="44"><param name="movie"
value="http://vocaroo.com/player.swf?playMediaID=s0yG4XPpXPmR&autoplay=0
"></param><param name="wmode" value="transparent"></param><embed
src="http://vocaroo.com/player.swf?playMediaID=s0yG4XPpXPmR&autoplay=0"
width="148" height="44" wmode="transparent" type="application/x-shockwaveflash"></embed></object><br><a href="http://vocaroo.com" style="font-size:xxsmall;" title="Vocaroo Voice Recorder">Audio recording &gt;&gt;</a>

7. Passez en mode plein écran en cliquant deux fois sur cette icône puis placez le curseur de la souris sur le point créé pour faire apparaître un lecteur en flash.

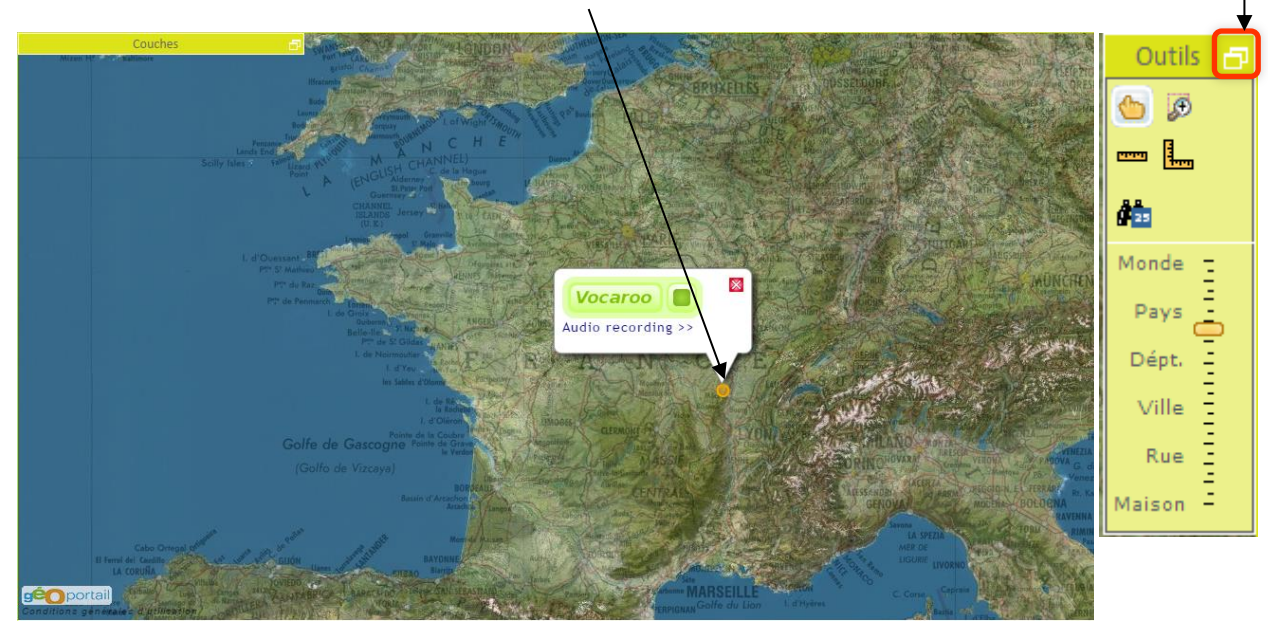

8. Vous pouvez ajouter aussi du texte dans « **Attributs** » et insérer une image en copiant l'url de l'image.

| Attributs |                                      | 8       |
|-----------|--------------------------------------|---------|
| D         | Description :                        | ]       |
|           | Ajouter le texte ici image : http:// | 1       |
|           | url : http://                        |         |
|           | OK                                   | Annuler |

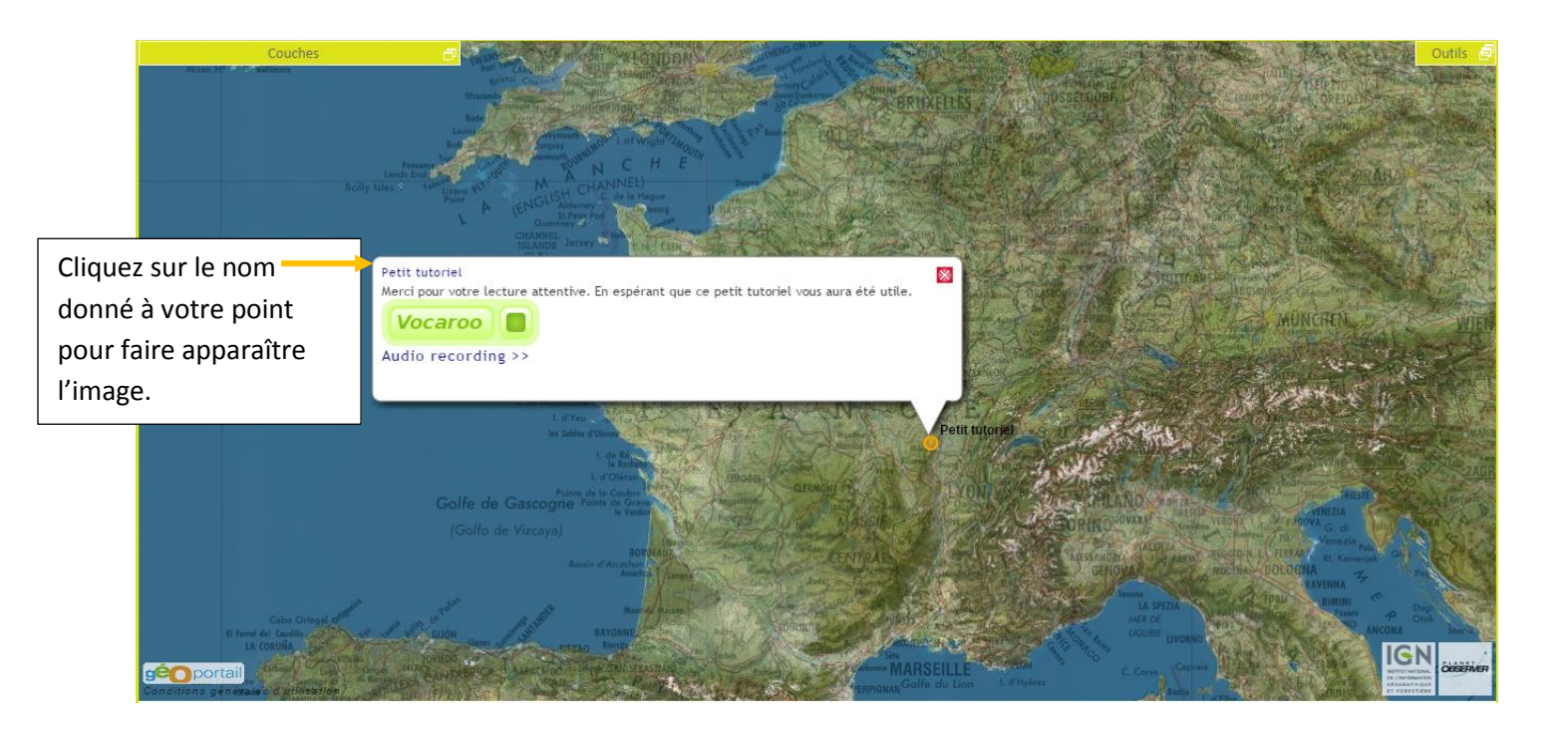

9. Sauvegardez votre croquis en cliquant sur l'icône 🔡

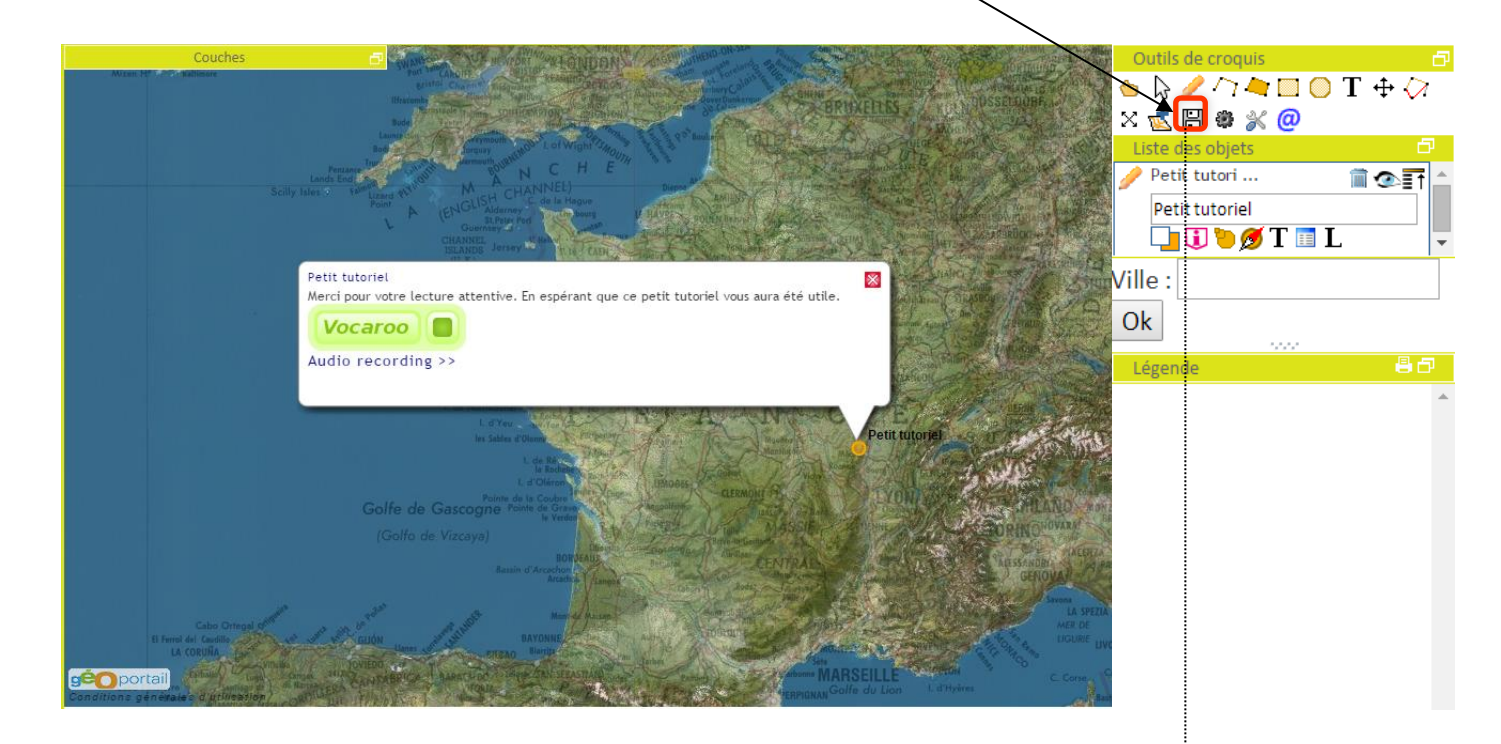

## Ici, il faut choisir d'enregistrer au format KML !

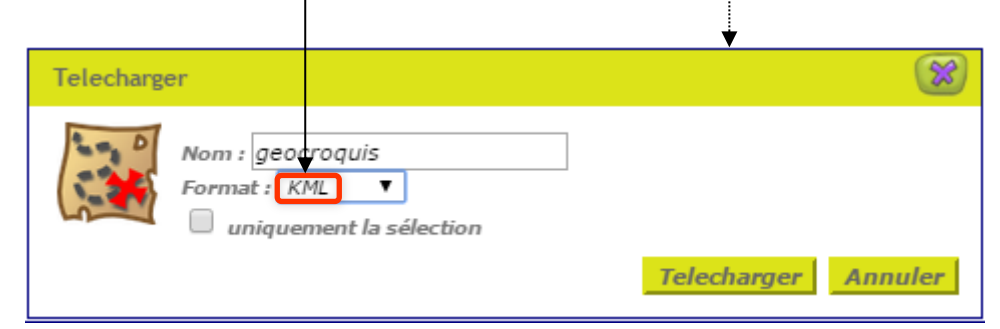